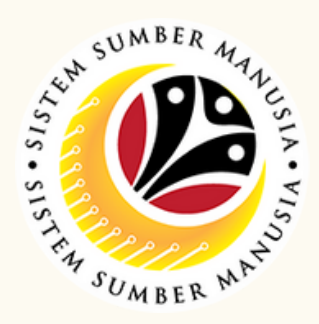

This module processes payments of employee's (benefits) claims, subject to Department's final approval.

Prior to SSM, benefit claim based was processed via TAFIS using payment vouchers.

Below are the quick guide for Benefit Claim Based module:

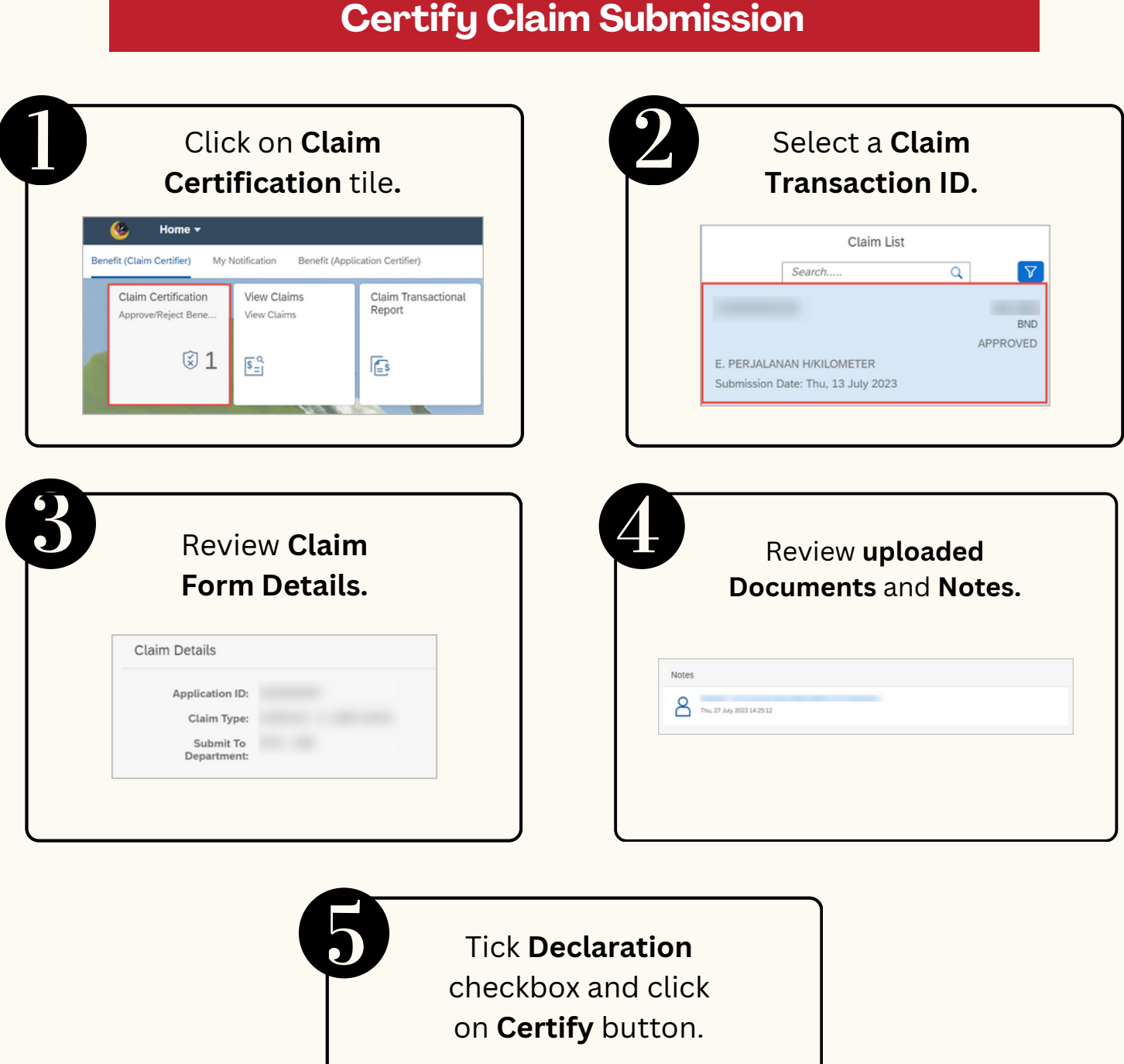

### **Certify Claim Submission**

#### **Rework Claim Submission**

| Certification tile.    |                                                                         |                                                                                              |                                                                                                    | 4                                                                                                    | Clain                                                                                                    | n Tran                                                                                                    | sactio                                                                                                    | on ID.                                                                                                    |
|------------------------|-------------------------------------------------------------------------|----------------------------------------------------------------------------------------------|----------------------------------------------------------------------------------------------------|----------------------------------------------------------------------------------------------------|----------------------------------------------------------------------------------------------------|----------------------------------------------------------------------------------------------------|----------------------------------------------------------------------------------------------------|----------------------------------------------------------------------------------------------------|
| Home 🔻                 |                                                                         |                                                                                              |                                                                                                    |                                                                                                    |                                                                                                    | Clain                                                                                                    | n List                                                                                                    |                                                                                                    |
| laim Certifier) My     | Notification Benefit (                                                  | (Application Certifier)                                                                      |                                                                                                    |                                                                                                    | Se                                                                                                    | arch                                                                                                    |                                                                                                    | Q                                                                                                    |
| im Certification       | View Claims<br>View Claims                                              | Claim Transactional<br>Report                                                                |                                                                                                    |                                                                                                    |                                                                                                    |                                                                                                    |                                                                                                    |                                                                                                    |
|                        |                                                                         |                                                                                              |                                                                                                    |                                                                                                    |                                                                                                    |                                                                                                    |                                                                                                    |                                                                                                    |
| 1 🕄                    | \$_1<br>=                                                               | Es.                                                                                          |                                                                                                    |                                                                                                    | E. PERJALANAN                                                                                                    | H/KILOMETER                                                                                                    |                                                                                                    | AFFROM                                                                                                    |
|                        |                                                                         |                                                                                              |                                                                                                    |                                                                                                    | Submission Date:                                                                                                    | Thu, 13 July 2                                                                                                    | 2023                                                                                                    |                                                                                                    |
|                        |                                                                         |                                                                                              |                                                                                                    |                                                                                                    |                                                                                                    |                                                                                                    |                                                                                                    |                                                                                                    |
| Revie                  | w Claim                                                                 | Form                                                                                         |                                                                                                    | 4                                                                                                    | Revi                                                                                                    | ew the                                                                                                    | e uplo                                                                                                    | baded                                                                                                    |
| Revie                  | w Claim<br>Details.                                                     | Form                                                                                         |                                                                                                    | 4                                                                                                    | Revi                                                                                                    | ew the<br><b>docur</b>                                                                                                    | e uplo<br>nents                                                                                                    | baded<br>5.                                                                                                    |
| Revie                  | w Claim<br>Details.                                                     | Form                                                                                         |                                                                                                    | 4                                                                                                    | Revi                                                                                                    | ew the<br>docur                                                                                                    | e uplo<br>nents                                                                                                    | baded<br>5.                                                                                                    |
| Revie<br>Ctaim Details | w Claim<br>Details.<br>s                                                | Form                                                                                         |                                                                                                    | 1                                                                                                    | Revie                                                                                                    | ew the<br>docur                                                                                                    | e uplo<br>ments                                                                                                    | baded<br>5.                                                                                                    |
| Claim Detail:          | w Claim<br>Details.                                                     | Form                                                                                         |                                                                                                    | 4                                                                                                    | Revie                                                                                                    | ew the<br>docur                                                                                                    | e uplo<br>nents                                                                                                    | <b>5.</b><br><b>76: 520</b> Action<br>445.08 <b>100</b> 000                                                                                                    |
|                        | Home ▼<br>Claim Certifier) My<br>aim Certification<br>prove/Reject Bene | Home ▼<br>Claim Certifier) My Notification Benefit<br>aim Certification<br>prove/Reject Bene | Home ▼<br>Claim Certifier) My Notification Benefit (Application Certifier)<br>aim Certification prove/Reject Bene | Home ▼<br>Claim Certifier) My Notification Benefit (Application Certifier)<br>aim Certification<br>prove/Reject Bene<br>② 1<br>S=<br>1<br>S=<br>1<br>S<br>1<br>S<br>1<br>S<br>1<br>S<br>1<br>S<br>1<br>S<br>1<br>S<br>1 | Home ▼<br>Claim Certifier) My Notification Benefit (Application Certifier)<br>aim Certification<br>prove/Reject Bene<br>Wiew Claims<br>View Claims<br>View Claims<br>Claim Transactional<br>Report<br>E<br>E<br>E<br>E<br>E<br>E<br>E<br>E<br>E<br>E<br>E<br>E<br>E | Home ▼<br>Claim Certifier) My Notification Benefit (Application Certifier)<br>aim Certification<br>prove/Reject Bene<br>Wiew Claims<br>View Claims<br>View Claims<br>Claim Transactional<br>Report<br>E. PERJALANAN<br>Submission Date: | Home ▼ Clair Clair Clair Clair Clair Search Clair Clair Search View Claims View Claims View Claims View Claims View Claims View Claims Claim Transactional Report E. PERJALANAN H/KILOMETER Submission Date: Thu, 13 July 2 | Home ▼       Claim List         Claim Certifier)       My Notification         Baim Certification       View Claims         View Claims       Claim Transactional         View Claims       Claim Transactional         View Claims       Claim Transactional         E 1       E 1 |

# **BENEFITS CLAIM BASED: CLAIM SUBMISSION**

# **Role: Claim Certifier**

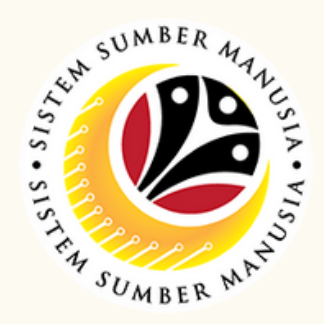

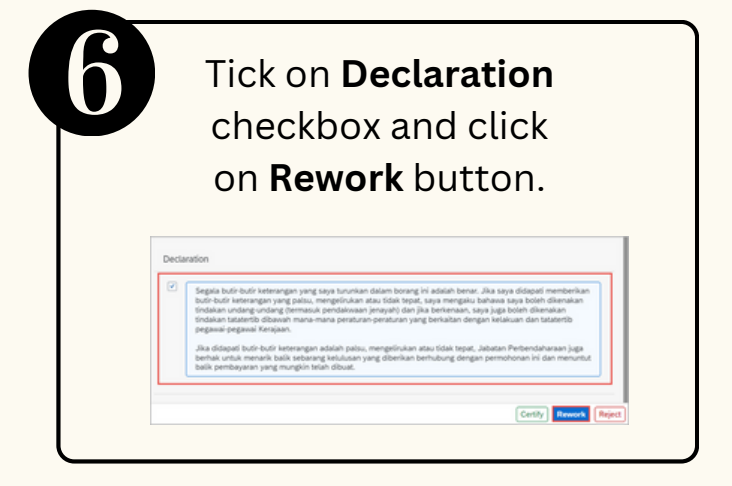

## **Reject Claim Submission**

| Click on <b>Claim</b><br><b>Certification</b> tile.                    | Select Claim<br>Transaction ID.                  |
|------------------------------------------------------------------------|--------------------------------------------------|
| Home  Claim Certifier) My Notification Benefit (Application Certifier) | Claim List                                       |
| Claim Certification View Claims Claim Transactional Report View Claims | Search Q                                         |
| x 1 F                                                                  | APPROVED                                         |
|                                                                        | •                                                |
| Roviow Claim Form                                                      | Poviow the unloaded                              |
| Review Claim Form                                                      | Review the <b>uploaded</b>                       |
| Review Claim Form<br>Details.                                          | Review the <b>uploaded</b><br><b>documents</b> . |
| Review Claim Form<br>Details.                                          | Review the <b>uploaded</b><br><b>documents</b> . |
| Review Claim Form<br>Details.                                          | Review the <b>uploaded</b><br><b>documents</b> . |
| Review Claim Form<br>Details.                                          | Review the uploaded documents.                   |
| Review Claim Form<br>Details.                                          | Review the uploaded<br>documents.                |

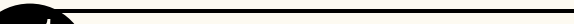

|       | Review the <b>Notes</b> .  |
|-------|----------------------------|
|       |                            |
|       |                            |
| Notes |                            |
| 8     | Thu, 27 July 2023 14:25:12 |

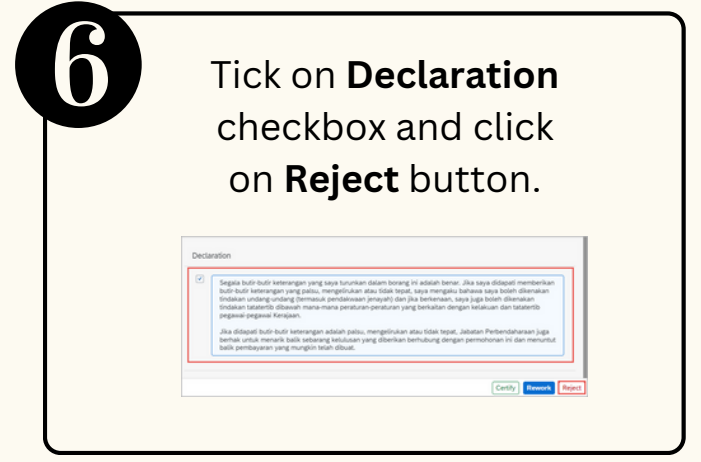

Please refer to the User Guide for a step-by-step guide. Benefit Claim Based: Claim Certifier User Guide is available on SSM Intra Website: https://www.jpa.gov.bn/SSM

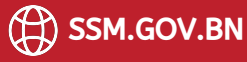